<AlexMalex> SI PARTE <AlexMalex> Prenetto che chi fosse inesperto e volesse entrare qui con il VENOM o con qualche altro script <AlexMalex> i server a cui connettersi sono bologna.ircity.org milano.ircity.org e altri che trovate sulla pagina CHAT <AlexMalex> e questo canale si chiana #seven <AlexMalex> Commque tutto verrà loggato e pubblicato sul sito <|^Mhx^|> grazie <|^Mhx^|> al ex < ^Max^ > sono su un log < ^Max^ > e vai <Dr4c]{erS> che bello!! ciao Manna!! <|^Mhx^|> ciao a tutti i conoscenti <MARCo> per quelli che non hanno ancora cambiato la mask (cosa grave), diciano ora come fare <MaRCo> esempio
<MaRCo> \*\*\* [Join]: Black-Jad (<u>~Siege@a-bs6-61.tin.it</u>) entra in #seven... <MaRCo> Siege è la mask <MARCo> e compare davanti alla @ <zOCRAm> /identd nuovanask <|^Max^|> per cambiarla <Marco> però col venom <MARCo> non so perchè non la prende, penso dipenda dalla versione del mirc <MaRCo> bisogna cambiare il campo enail <MaRCo> in pratica
<MaRCo> scrivendo nell'email marco@xxxxx.xx <MaRCo> l'ident (o mask) dieventa marco <MARCo> comingue`questa´operazione di canbio ident va fatta da sconnessi al server irc e successivamente ci si ricollega per vedere che è cambiata <MaRCo> detta sta cosa generale <MaRCo> cliccando col destro sul canale <MaRCo> vi compare un menu <MaRCo> assault bot <MaRCo> gli assault bot <MARCo> non sono altro che cloni fatti con lo script <MaRCo> il venom ha la possibilità di controllare tutti questi cloni contemporanemente <Marco> facendo così, ad esempio <MaRCo> dei mass ping
<MaRCo> delle azioni di massa <MaRCo> grazie alla consolle <MaRCo> per caricarla
<MaRCo> fate senpre dal menù ASSAULT BOT <MaRCo> la prima voce: MAX CONTROL CONSOLE <MaRCo> a sinistra <MaRCo> ci sono le azione relative ad un utente <MARCo> quindi mass flood all'utente con nickname che mettete voi <MARCo> a destra invece è relativo al canale che decidete voi <MARCo> sotto <MARCo> c'è la possibilità di eseguire un max comando <MaRCo> esempio /msg nickname ciao pirla :)) <AlexMalex> Come avete capito dalle parole di MARCO l'argomento di stasera che probabilmente verrà ritoccato anche nei prossimi giorni sono gli ASSAULT BOT <MARCo> l'effetto sarà che a quel nickname arriveranno tante query con quel messaggio tanti sono gli assault bot che avete connesso <Marco> sotto invece <MARCo> c'è la possibilità di far joinare (entrare) i bot in un canale che scrivete voi (es: #lunapop) <MaRCo> sotto a quello, l'azione contraria, vale a dire farli uscire dal canale che nettete <MARCo> ora alex vi spiegherà come connettere i cloni <MaRCo> che poi controllerete tramite quella console <AlexMalex> Iniziano con la pratica, MARCO vi ha introdotto al concetto di clone <AlexMalex> E vi ha spiegato in generale come si controlla con questo script (il VENOM <AlexMalex> Adesso dovrete seguirmi passo passo

www.AlexMessoMalex.com

www.AlexMessoMalex.com <<u>AlexMalex></u> Elencherò una serie di operazioni da farsi per connettere 12 cloni a un server di esempio in un canale di esempio </heightarreader di esempio </heightarreader di esempio potete fare un mass kick e un mass deop a seconda di quello che volete fare <MaRCo> però difficilmente sarete op <MaRCo> e quindi praticamente non lo userete mai <MARCo> ciò che userete prevalentemente sono tutti i restanti comandi della consolle <MARCo> scusa riprendi pure <AlexMalex> Come server di esempio ne prendereno 6-7 della rete IRCGATE <AlexMalex> Purtroppo la maggior parte dei server IRC ha una sorta di anti-flood protection -AlexMalex> che vieta di creare più di 2 "istanze" con lo stesso indirizzo IP <AlexMalex> sostanzialmente lo stesso PC non può connettersi con più di 2 IP <MaRCo> comunque il numero massino di assault bot è 12 quindi 6 server sono sufficienti per connetterli tutti <AlexMalex> Prima di tutto cliccate sulle GENERAL OPTIONS e cancellate tutti i server già presenti <AlexMalex> Le GENERAL OPTIONS sono quel tastino con il PC blu in alto a sinistra <AlexMalex> (il secondo a partire da sinistra per essere precisi) <AlexMalex> Cliccate una volta su DELETE e poi tenete premuto INVIO per fare prima visto che i server sono parecchi <AlexMalex> Vado a rilento per darvi il tempo di fare tutto in tempo reale
<AlexMalex> OK, penso abbiate fatto. <AlexMalex> Adesso aggiungiano i server che vogliano sfruttare per far connettere i nostri 12 assault bot <AlexMhlex> (trattateli come figli, sono tanto carini i clonettini :-)))
<MaRCo> questo perchè gli assualt bot, come avevo detto prima, sono in pratica
dei mirc semplici e quindi li dovrete connettere voi manualmente <<u>AlexMalex></u> senpre dalle general options aggiungete questi server : <<u>AlexMalex></u> cliccando su ADD <AlexMalex> dirò prima la descrizione (non obbligatoriamente uguale a quella che vi dico) e poi l'indirizzo del server <<u>AlexMalex> descrizione -> indirizzo</u> <AlexMalex> sg -> sg.ircgate.net <AlexMalex> webberia -> webberia.ircgate.net <AlexMalex> csn -> csn.ircgate.net <AlexMalex> magic -> magic.ircgate.net <AlexMalex> omi -> omi.ircgate.net <AlexMalex> legend -> legend.ircgate.net <MaRCo> se fosse stato possivile farli connettere tutti allo stesso server irc, nella consolle avrenno potuto nettere, dove c'era l'opportunità di fare eseguire un comando a tutti i cloni, il seguente comando •/server sg.ircgate.net• (esempio) e i cloni si sarebbero connessi tutti a quel sever. Ma ciò non è possibilé <AlexMalex> penso che li abbiate inseriti tutti <MhRCo> riepilogo: •sg.ircgate.net, •webberia.ircgate.net, •magic.ircgate.net, •onni.ircgate.net, •legend.ircgate.net, •clanmircgate.net, •csn.ircgate.net <AlexMalex> Adesso nel menù a tendina dovreste vedere solo i server che vi ho detto <AlexMalex> Adesso passiano all'attivazione degli assault BOT <AlexMalex> dal menù SieGe oF DarKNeSS <AlexMalex> Assault BOT <AlexMalex> Carica Assault BOT [ALL] AlexMalex> Non spaventatevi, vedrete 12 icone con i numeri da 1 a 12 nella tray area di Windows <MARCo> così vi verranno caricati tutti e 12, poi potete gestirveli voi, nel nunero <<u>AlexMalex></u> Quelli sono tanti mIRC comandati dal VENOM (dalla console di cui parlava MARCO poco fa) <AlexMalex> Quasi tutti i server hanno la protezione contro i cloni del VENOM
<MaRCo> l'ideale è che cambiate la mask e il real name (nome reale) a tutti i vostri cloni <MaRCo> e ovviamente il nick <AlexMalex> Un clone fatto dal VENOM è riconoscibile dal nick, dalla mask e dal nome reale <MaRCo> questo in nodo da far senbrare il clone un utente normale www. AlexMessoMalex.com

www.AlexMessoMalex.com

<AlexMalex> generalmente il server è tarato per non accettare utenti con la mask
uguale a quella che usa VENOM di default <AlexMalex> per cambiare i nomi è un po' palloso, dovete aprire la finestra di
ogni BOT (doppio click sull'icona) e cliccare sulle general options
<MaRCo> per fare questa operazione non dovete fare altro che trattare questi cloni come lo script principale, ovvero configurare ogni clone nella stessa **nani era** <<u>AlexMalex> E'</u> un'operazione che va fatta una sola volta, poi le impostazioni ri mangono <AlexMalex> Fin' or a tutto facile, vero? <MARCo> questo perchè, scusate se lo ripeto, alla fine i cloni sono come degli script normali <MARČo> e li configurerete nello stesso modo <MARCo> seconda icona a sinistra del mirc (il computerino) e accedete alle general option. AlexMalex> Vi lascio qualche secondo per cambiare nick e mask di 2 o 3 cloni tanto per provare, poi lo farete con calma da soli <AlexMalex> Adesso facciano connettere i cloni <MaRCo> ovviamente i cloni devono avere tutti nick differenti
<AlexMalex> fate click col tasto destro sul prino clone e scegliete CONNECT - SG
<AlexMalex> fate click col tasto destro sul secondo clone e scegliete CONNECT -SG <AlexMalex> fate click col tasto destro sul terzo clone e scegliete CONNECT -**WEBBERIA** <AlexMalex> avanti così facendo connettere 2 cloni a ogni server <<u>AlexMalex></u> non di più perchè al terzo il server rifiuta la connessione <AlexMalex> (almeno in questi server di esempio) <AlexMalex> Adesso i cloni sono connessi e pronti all'azione, prendiano ad
esempio un canale a caso nella rete IRCGATE : #lunapop
<AlexMalex> Per chi non lo sapesse questo è il canale ufficiale dei Luna Pop <AlexMalex> Ma ci tengo a precisare che è frutto di una scelta totalmente casual e <AlexMalex> Ripeto : TOTALMENTE CASUALE <MARCo> nolto casuale, come del resto i server a cui li state connettendo... <AlexMalex> Bene, per comandare i cloni fate così : <AlexMalex> dal nenù SieGe oF DarKNeSS <AlexMalex> Assault BOT <AlexMalex> Max Control Console <AlexMalex> Per fare entrare i cloni che avete connesso nel canale #lunapop <AlexMalex> dovreste scrivere #lunapop vicino a "entra canale" e poi cliccare OK <AlexMalex> ma non fatelo <AlexMalex> perchè i BOT nel canale vi bannerebbero all'istante
<MaRCo> comunque non fate mai joinare i cloni nei canali che hanno bot, vi bannerebbero subito <MARCo> in genere quando non si fanno entrare nei canali, si usa i flood agli utenti <AlexMalex> L'ideale sarebbe usare il VENOM nel canale e gli Assault BOT si lasciano connessi al server <AlexMhlex> Quindi farete tutto con più calma quando vorrete <AlexMalex> Adesso vi consiglio di aprire uno a caso degli assault che avete connesso <AlexMalex> scrivere /join #lunapop e usare quell'Assault per vedere i nick degli utenti nel canale <AlexMalex> ok, abbiano quasi finito <AlexMalex> la cosa più devastante è mandare tanti messaggi in privato agli utenti <AlexMalex> per fare ciò dalla Max Control Console scrivete <AlexMalex> vicino a "Esegui Max Comando" AlexMalex> questo : /nsg noneutente quello che volete
<AlexMalex> Esempio pratico /nsg Nave Siano noi Alex
<AlexMalex> Nave è il mio Assault, floodatemelo pure, non mi offendo
<AlexMalex> a questo punto cliccate sul tastino OK che c'è appena a destra e tutti i cloni <AlexMalex> eseguiranno quel comando <AlexMalex> Nel caso abbiate caricato 12 cloni verrà inviato un messaggio privato a quel nickname da ognuno dei cloni AlexMalex> Di conseguenza allo sfortunato si apriranno 12 finestre di difficile gestione

www.AlexMessoMalex.com

www.AlexMessoMalex.com <AlexMalex> bene, ho visto noltissime query sul mio clone Nave, bravi <<u>AlexMalex></u> Bene, diciano che con questa poca pratica avete imparato a fare cloni <AlexMalex> L'importante è questo, poi scendereno in altre possibilità di questi <AlexMalex> In fight called c questo, por sechacic cloni nelle prossime serate <AlexMalex> Io direi che potete provarli un po' <AlexMalex> Smanettandoci come vi pare <AlexMalex> Usate pure questi server e questo canale di esempio <AlexMalex> adesso apriano il canale e iniziate con le domande <TigreDARK> na le lezioni vengono registrate? <AlexMalex> sì, verranno pubblicate sul sit <TigreDARK> ok <Daenon> evviva <TigreDARK> :) <Adler> :))) <Cyrano> Grazie ad Alex e a Marco... anche se fino a qui già sapevo tutto :))) Ciao a Donani!!!! ;) <LeNNyD^> bene perchè ne ho perso un pezzo <Daenon> alex sei grande <Arrobs0> scusa come si connette un clone? <<u>AlexMalex></u> Arrobs0, click destro sull'icona del clone in basso a destra (tray area) <AlexMalex> si connette con connect, nome server <TigreDARK> io ero entrato ch ela lezione aveva cominciato <Mat\_Jack1> Che figata!!!!!!!!! \* Cyrano saluta Alex e Marco!!! <Destroyer> Assault bot , shadow bot , protect bot ! C'è una relazione fra questi tre metodi per clonarsi (sono la stessa cosa o sono indipendenti) ? <Destroyer> che differenza c'è tra un sistema e l'altro ? <MaRCo>` <sup>°</sup>hanno usi diversi <AlexMalex> na il concetto è lo stesso <MaRCo> sì lo shadows serve per fare danni (takeover), na devi essere op per farli <Daenon> il comando "/msg Nave" come hai detto tu ,alex, lo dobbiano mettere in other-Esegui Max Comando?? <Destroyer> una domanda che non centra molto ma per me è di vitale importanza <Destroyer> Cosa stanno a indicare le sigle tcp e udp ? <AlexMalex> Destroyer, sono dei protocolli di comunicazione, niente di più
<Neo81> Ho capito....ma bisogna aprire ogni volta la finestra del mIrc
clone...oppure lo si può fare direttamente dalla finestra principale ? <AlexMalex> Neo81, puoi farlo anche dal VENOM na fai prima senza aprire la finestra del clone a cliccare destro sull'iconcina del clone stesso <Destroyer> che differenza c'è tra una porta tcp e una udp ? <TigreDARK> è un'altro protocollo DESTOYER <TigreDARK> non è un aporta <TigreDARK> :- \ <dracul a> :- | <Neo81> Alex...ma devo cliccare sull'icona della Barra di Windows ? <AlexMalex> si chiana tray area, le 12 iconcine dei cloni a destra dello scherno in basso <Daenon> grazie di tutto alex <Genona> grazie alex

Non proseguo perchè poi si è andati fuori tema.